# شرح كيفية تشغيل سرفير السيسكام على جهاز ECHOLINK ATOMO 2

إضغط على زر MENU لدخول إلى الواجهة الرئيسية للجهاز

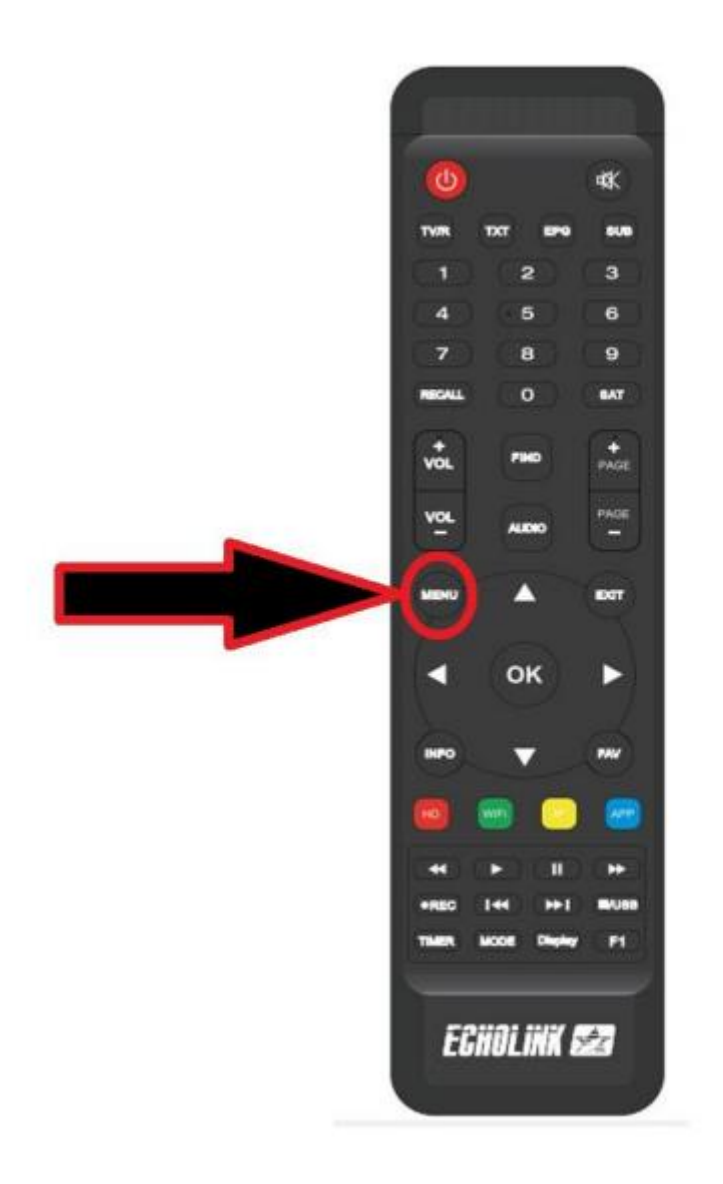

#### تم إدهب إلى 'NETWORK SETTING

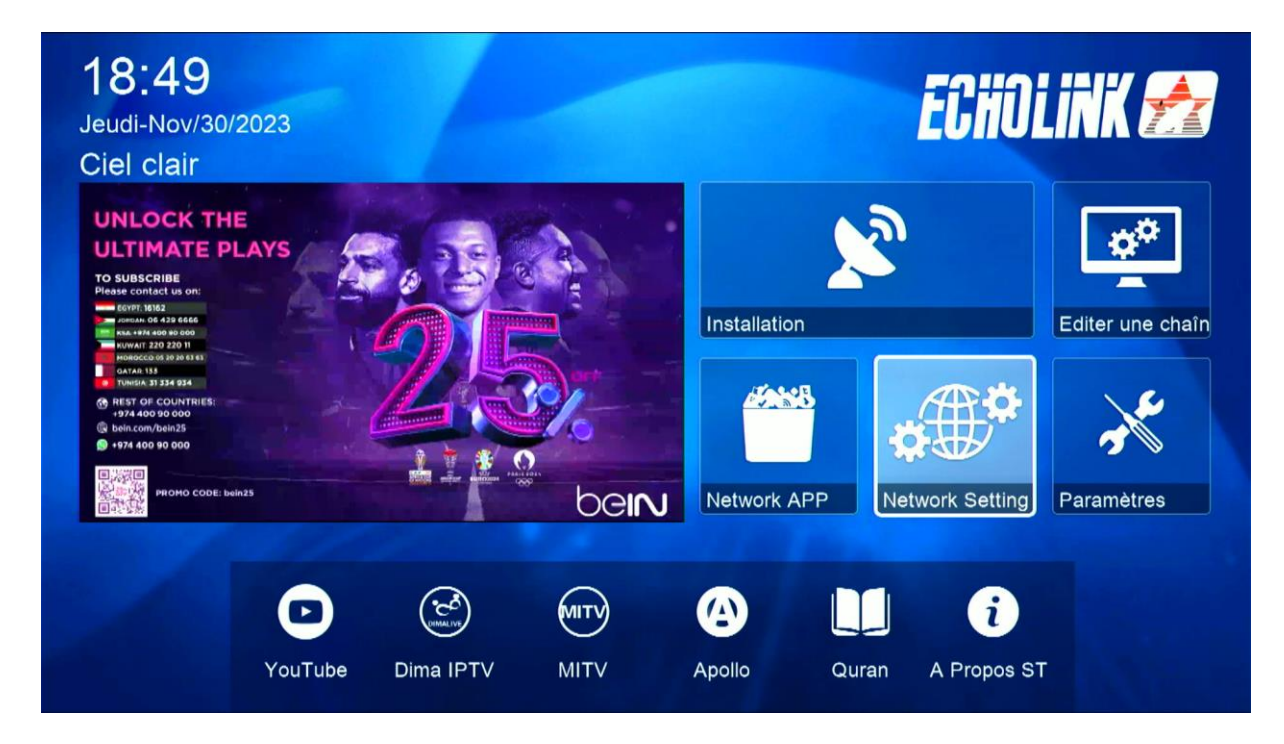

#### إضغط على **' Serveur** '

| Paramettre IP |  |
|---------------|--|
| QR Code       |  |
| ✓ 02/02 ▲     |  |

### قم بإختيار سرفير السيسكام تم أدخل معلومات السرفر

|                        | Server Setting  |           |            |  |
|------------------------|-----------------|-----------|------------|--|
| IP/URL                 | <               | 4 - ***** | >          |  |
| TCP Port               |                 | *****     |            |  |
| User Name              |                 | test      |            |  |
| Mode passe             |                 |           |            |  |
| Type du Serveur        |                 | cccam     |            |  |
| Confirmer              |                 | Oui       |            |  |
|                        |                 |           |            |  |
| Serveurs connectés : 1 | Déconnecter     |           |            |  |
| Supprimer              | Activer serveur |           | F1 Défault |  |

## إضغط على الزر الأخضر لتفعيله

|                        | Server Setting     |           |            |  |
|------------------------|--------------------|-----------|------------|--|
| IP/URL                 | <                  | 4 - ***** | >          |  |
| TCP Port               |                    | *****     |            |  |
| User Name              |                    | test      |            |  |
| Mode passe             | ***                | ******    |            |  |
| Type du Serveur        | <                  | cccam     | >          |  |
| Confirmer              |                    | Oui       |            |  |
| Serveurs connectés : 0 |                    |           |            |  |
| Supprimer              | Désactiver Serveur |           | F1 Défault |  |

مبروك عليك تم تفعيل السرفر الأن يمكنك الإسـتمتاع بمشـاهدة قنواتك المفضلة

إلى اللقاء في تدوينات أخرى بإدن الله